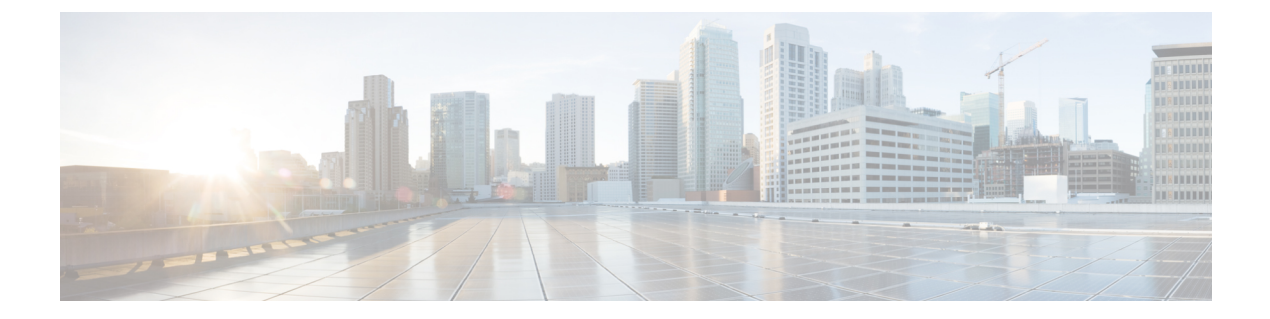

## 概要

マルチクラウド向け Cisco Catalyst SD-Routing Cloud OnRamp は、エンタープライズ WAN をパ ブリッククラウドに拡張します。このマルチクラウド ソリューションは、パブリック クラウ ドインフラストラクチャを Cisco Catalyst SD ルーティングデバイスに統合するのに役立ちま す。AWS Transit Gateway(TGW)を使用して、SD ルーティングブランチサイトをサポートし ます。これらの機能により、ブランチデバイスは、クラウドネットワークとインターフェイス するアプリケーションにアクセスできます。この機能は、Cisco IOS XE 17.13.1a リリース以降 でサポートされます。

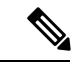

- (注) Cisco IOS XE 17.12.1a 以降、コンポーネントのブランド名が Cisco vManage から Cisco Catalyst SD-WAN Manager に、Cisco vBond から Cisco Catalyst SD-WAN Validator に変更されました。
  - AWS 統合に関する情報 (1ページ)
  - Azure 仮想 WAN ハブと Cisco SD ルーティングの統合 (13 ページ)
  - マルチクラウド 向け Cisco SD ルーティング Cloud OnRamp の機能情報 (22 ページ)

# AWS 統合に関する情報

トランジットゲートウェイは、VPCとオンプレミスネットワークを相互接続するために使用で きるネットワークトランジットハブです。VPCまたはVPN接続をトランジットゲートウェイ に接続できます。VPCとVPN接続の間を流れるトラフィックの仮想ルータとして機能します。

Cisco SD-WAN Manager コントローラを使用して、マルチクラウド環境の Cloud OnRamp を設 定および管理できます。Cisco SD-WAN Manager の設定ウィザードは、パブリック クラウドア カウントへのトランジットゲートウェイの起動を自動化し、オーバーレイネットワーク内のブ ランチで、パブリック クラウド アプリケーションとそれらのアプリケーションのユーザーと の間の接続を自動化します。この機能は、Cisco Cloud ルータ上の AWS 仮想プライベートクラ ウド (VPC) で動作します。

Cloud OnRamp for Multicloud は、複数の AWS アカウントとの統合をサポートしています。

## SD ルーティングデバイスを使用した AWS Branch Connect

SD ルーティングベースのブランチを介して SD-Routing Cloud OnRamp を展開する場合は、SD ルーティングベースの設定グループを介して展開する必要があります。また、Cloud OnRamp 接続中にトンネルベースの設定が機能するように、それぞれの CG デバイス CLI テンプレート を使用してブートアップ ライセンス レベルを手動で設定する必要があります。

エッジ/ブランチデバイスは、セキュアなポイントツーポイントトンネルを介してクラウド内 のホスト VPC に接続します。エッジデバイスと AWS Transit Gateway (TGW)の間に IPSecト ンネルが設定されます。これらのトンネルは、ブランチ VPN または VRF トラフィックと BGP ルーティングトラフィックを伝送します。BGP を使用して、デバイスとトランジットゲート ウェイがルーティング情報を交換し、ルーティングテーブルを構築します。

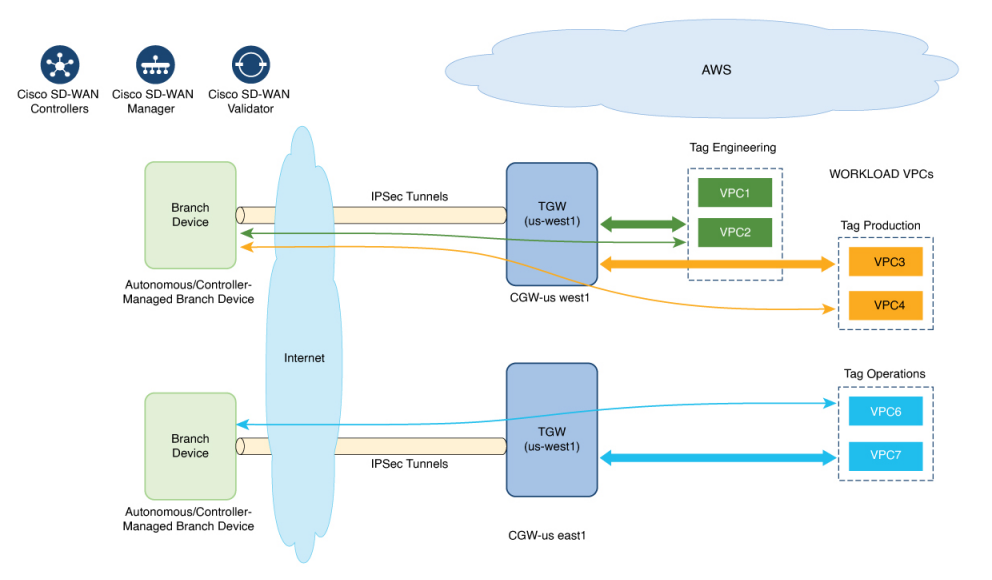

SDルーティングブランチデバイスには、デフォルトのVRFのみを設定できます。このデフォルトVRFを使用して、SD-Routing Cloud OnRamp ブランチ接続を介してマッピングできます。 マッピングに他のVPN/VRFを使用することはできません。SDルーティングソリューションと ともに、SD-WAN ソリューションに複数の VPN マッピングを設定できます。Cisco SD-WAN と Cisco SD-Routing の両方の接続を共存させることができます。

(注) ブランチサイトには、クラウドに接続する複数のブランチエンドポイントを設定できます。

## SD ルーティングデバイス向け Cloud OnRamp の利点

SD-Routing Cloud OnRamp は、SD ルーティングデバイスを使用し、マルチクラウドワークフ ローを介して AWS または Azure に展開されたクラウドワークロードのセキュアなクラウド接 続をサポートします。

## Cloud on Ramp の前提条件

Cloud onRamp の前提条件は次のとおりです。

- ・ブランチサイトは到達可能な状態であり、ステータスは同期中(In-Sync)である必要があります。
- •ブランチサイトには、次のいずれかのブートレベルライセンスが必要です。
  - network-advantage
  - network-essentials
  - network-premier

そうしないと、サイトを接続するときに、IPSec トンネル設定が適用されません。

- インターフェイスには、AWS TGW またはAzure vHub、あるいはブランチデバイスのNAT から到達可能なパブリック IP アドレスが割り当てられている必要があります。そうしな いと、ブランチサイトと AWS TGW またはAzure vHubの間にトンネルが形成されません。
- SD ルーティングブランチは、設定グループを使用して展開するか、設定グループに移植 する必要があります。
  - Cloud onRamp機能を使用するための導入準備または互換性のある SD ルーティングデ バイスを取得するには、既存のデバイスの導入準備 (4ページ)および設定グルー プの自動化されたワークフローを使用した SD ルーティングデバイスの導入準備 (5 ページ)のセクションを参照してください。

### 制限事項

• Cloud OnRamp は、異なるリージョンの TGW 間のピアリングをサポートしていません。

### SD ルーティングデバイスでの AWS 統合の設定

ここでは、SD ルーティングデバイスの機能を導入準備するためのワークフローについて説明 します。

- 既存のデバイスの導入準備:
  - ・既存の自律型デバイスをSDルーティングデバイスに変換し、Cloud onRamp機能を使用する
  - Cloud on Ramp機能を使用するための既存の非設定グループベースの SD ルーティング デバイスの変換
- 設定グループの自動化されたワークフローを使用した SD ルーティングデバイスの導入準備

#### 既存のデバイスの導入準備

既存のデバイスを導入準備するには、次の手順を実行します。

ステップ1 既存の自律デバイスを SD ルーティングデバイスに手動で展開または変換するには、「デバイスの手動でのオンボーディング」のセクションに記載されている手順に従います。

概要

または

- ステップ2 クイック接続ワークフローを使用して SD ルーティングデバイスを展開するには、「ブートストラップを 使用した SD ルーティングデバイスのオンボーディング」のセクションに記載されている手順に従います。 前提条件:
- **ステップ3** SD ルーティングデバイスを設定グループに移植するには、次の手順を実行します。
  - (注) 手順1と2のデバイスでは、次に進む前に次の前提条件を満たしている必要があります。
    - ・ユーザー名とパスワード(admin/admin)を使用してデバイスにログインします。
    - コマンドプロンプトで、license boot level network-advantage addon dna-advantage コマンドを設定します。
  - ・設定を保存し、デバイスをリブートします。Cisco SD-WAN Managerの [Configuration Devices] で、デバイスが同期していることを確認します。
  - a) Cisco IOS XE Catalyst SD-WAN Manager のメニューから、[Configuration] > [Configuration Groups] > [Add CLI based Configuration Group] の順に選択します
  - b) [Add CLI Group] ポップアップ ダイアログ ボックスで、設定グループ名を入力します。
  - c) [Solution Type] ドロップダウンリストをクリックし、SD ルーティングデバイスのソリューションタイ プとして [sd-routing] を選択します。
  - d) [Description] フィールドに、説明を入力します。
  - e) [Create] をクリックします。

[Feature Profiles] タブと [Associated Device] タブを含む新しい設定グループページが表示されます。

- f) ドロップダウンリストから [Load Running Config from Reachable Device] をクリックし、設定を作成する デバイスのシステム IP を選択します。[Preview] テキストボックスの要件に基づいて設定を編集できま す。
- g) [Configuration Preview] テキストボックスにロードされた設定をコピーし、テキストファイルとしてシ ステムに保存します。

ステップ4 SD ルーティングデバイスに設定グループを追加するには、次の手順を実行します。

- a) Cisco SD-WAN Manager のメニューから、[Configuration] > [Configuration Groups] > [Add Configuration Group] > [Create SD-Routing Config] を選択します。
- b) [Name] フィールドに、設定グループの名前を入力します。
- c) [Description] フィールドに、説明を入力します。
- d) [Create SD-Routing Config] をクリックします。

- f) [What's Next?] セクションで、[Go to Configuration Group] をクリックします。
- g) 設定グループ名の横にある [(...)] をクリックし、[Edit] を選択します。
- h) [Feature Profiles] で CLI プロファイルをクリックし、[Unconfigured] を選択します。
- i) [Create New] をクリックします。
- j) 一意の名前を入力します。テキストファイルとして保存されている設定をコピーして貼り付けます。
- k) [Save] をクリックします。
- **ステップ5** [Associate Devices] をクリックし、SD ルーティングデバイスのサイト ID を選択して、関連付けを続行します。
- ステップ6 展開ステータスのリンクをクリックし、展開が成功したことを確認します。
- ステップ7 [Configuration] > [Devices] ページで、次の詳細を確認します。
  - ・[Device Status]:デバイスのステータスは[In Sync]である必要があります
  - [Managed By]: ステップ 4a で作成したそれぞれの SD ルーティング設定グループ。

ステップ8 ステータスを確認するには、show sd-routing connections summary コマンドを使用します。

設定グループの自動化されたワークフローを使用した SD ルーティングデバイスの導入準備

設定グループの自動化されたワークフローを使用して新しい SD ルーティングデバイスを導入 準備するには、次の手順を実行します。

- ステップ1 Cisco SD-WAN Manager のメニューから、[Configuration]>[Configuration Groups]>[Add Configuration Group] > [Create SD-Routing Config] を選択します。
- ステップ2 [Name] フィールドに、設定グループの名前を入力します。
- ステップ3 [Description] フィールドに、説明を入力します。
- ステップ4 [Create SD-Routing Config] をクリックします。
- ステップ5 [Configuration Group Created] ポップアップ ダイアログ ボックスで、[No, I will Do It Later] オプションをク リックします。
- ステップ6 [What's Next?] セクションで、[Go to Configuration Group] をクリックします。
- ステップ7 設定グループ名の横にある [(...)] をクリックし、[Edit] を選択します。
- ステップ8 [Feature Profiles] で CLI プロファイルをクリックし、[Unconfigured] を選択します。
- **ステップ9** [Create New] をクリックします。
- ステップ10 基本設定グループを設定します。

この例は、設定グループの最小 CLI を示しています。

system-ip 4.7.8.9

vbond ip 44.226.182.48 vbond port 12346 wan-interface GigabitEthernet1 interface GigabitEthernet1 no shutdown negotiation auto ip address dhcp exit interface GigabitEthernet2 no shutdown negotiation auto ip address dhcp exit ip domain lookup license boot level network-advantage addon dna-advantage no logging console ステップ11 [Save] をクリックします。 ステップ12 [Associate Devices] > [Associate Devices] の順にクリックします。 ステップ13 [Unassigned] を選択し、UUID を1つ選択します。 ステップ14 [Save] をクリックします。 ステップ15 それぞれのシステムIP、サイトID、およびホスト名を使用してデバイスをプロビジョニングできます。 ステップ16 [Next] をクリックします。 [Deploy] をクリックし、 ステップ17 ステップ18 展開ステータスのリンクをクリックし、展開が成功したことを確認します。 ステップ19 [Configuration] > [Devices] に移動し、uuid の3つのドットに対して「generate bootstrap」をクリックし、 WAN インターフェイス名(例: GigabitEthernet1)を入力してブートストラップを生成します。 ステップ20 UUID 名の横にある [(...)] をクリックし、[Generate bootstrap] をクリックします。 ステップ21 [WAN Interface] フィールドに、インターフェイス名 GigabitEthernet1 を入力し、ブートストラップを生成 します。

- ステップ22 ブートストラップを使用して、AWS コンソールのそれぞれの AMI に対して Cisco 8000v インスタンスを 展開し、WAN インターフェイスにパブリック IP を割り当てます。
- ステップ23 展開ステータスのリンクをクリックし、展開が成功したことを確認します。
- ステップ24 [Configuration] > [Devices] ページで、次の詳細を確認します。
  - ・[Device Status]: デバイスのステータスは [In Sync] である必要があります
  - [Managed By]: ステップ1で作成したそれぞれのSDルーティング設定グループ。
- ステップ25 ステータスを確認するには、 show sd-routing connections summary コマンドを使用します。

### AWS クラウドアカウントの作成

AWS クラウドアカウントを作成するには、次の手順に従ってください。

- **ステップ1** Cisco SD-WAN Manager のメニューから、[Configuration] > [Cloud OnRamp for Multicloud] を選択します。 Cloud OnRamp for Multicloud ダッシュボードが表示されます。
- ステップ2 [Setup] ペインで [Associate Cloud Account] をクリックします。[Associate Cloud Account] ページの外部 ID を メモします。
- ステップ3 [Cloud Provider] フィールドで、ドロップダウンリストから [Amazon Web Services] を選択します。
- ステップ4 [Cloud Account Name] フィールドにアカウント名を入力します。
- **ステップ5** (任意) [Description] フィールドに説明を入力します。
- ステップ6 [Use for Cloud Gateway] で、アカウントにクラウドゲートウェイを作成する場合は [Yes] を選択し、しない 場合は [No] を選択します。
- ステップ7 [Login in to AWS With]フィールドで、使用する認証モデルを選択します。
  - Key

#### ・IAM 役割

[Key] モデルを選択した場合は、[API Key] および [Secret Key] フィールドで、それぞれのキーを指定します。

または

[IAM Role] モデルを選択した場合は、Cisco SD-WAN Manager が提供する [External ID] を使用して IAM ロールを作成します。ウィンドウに表示された外部 ID をメモして、IAM ロールの作成時に使用できる [Role ARN] 値を指定します。

Cisco IOS XE Catalyst SD-WAN リリース 17.4.1a 以降、IAM ロールを作成するには、AWS 管理コンソール を使用して、Cisco SD-WAN Manager が提供する外部 ID をポリシーに入力する必要があります。次の手順 を実行します。

- 1. 既存の Cisco SD-WAN Manager EC2 インスタンスに IAM ロールをアタッチします。
  - ポリシーを作成するには、AWSドキュメントのIAMロールの作成(コンソール)のトピックを参照してください。AWSの[Create policy]ウィザードで、[JSON]をクリックし、次のJSONポリシードキュメントを入力します。

```
{
    "Version": "2012-10-17",
    "Statement": [{
        "Sid": "VisualEditor0",
    "Effect": "Allow",
        "Action": "sts:AssumeRole",
    "Resource": "*"
        }
]
```

- 2. IAM ロールを作成し、手順1で作成したポリシーに基づいて Cisco SD-WAN Manager EC2 インスタ ンスにアタッチする方法については、 AWS Security Blog で「Easily Replace or Attach an IAM Role to an Existing EC2 Instance by Using the EC2 Console」のブログ [英語] を参照してください。
  - (注) [Attach permissions policy] ウィンドウで、手順1で作成した AWS 管理ポリシーを選択します。
  - (注) 次の権限セットが許可されます。
    - AmazonEC2FullAccess
    - IAMReadOnlyAccess
    - AWSNetworkManagerFullAccess
    - AWSResourceAccessManagerFullAccess

AWS IAM ロールの作成の詳細については、「Creating an AWS IAM Role」[英語] を参照して ください。

- 2. マルチクラウド環境に使用する AWS アカウントで IAM ロールを作成します。
  - 1. AWS ドキュメントの IAM ロールの作成(コンソール)のトピックを参照して、[Require external ID] をオンにし、手順2 でメモした外部 ID を貼り付けて、IAM ロールを作成します。
  - ロールを担当できるユーザーを変更するには、AWS ドキュメントのロール信頼ポリシーの変更 (コンソール)のトピックを参照してください。

[IAM Roles] ウィンドウで、下にスクロールして、前の手順で作成したロールをクリックします。

[Summary] ウィンドウで、上部に表示される [Role ARN] をメモします。

- (注) 手順7でIAM ロールとして認証モデルを選択した場合は、このロール ARN 値を入力できます。
- 3. 信頼関係を変更したら、[JSON] をクリックし、次の JSON ドキュメントを入力します。変更内容 を保存します。
  - (注) 次の JSON ドキュメントのアカウント ID は、Cisco SD-WAN Manager EC2 インスタンスに属 しています。

```
"Version": "2012-10-17",
"Statement": [
{
    "Effect": "Allow",
    "Principal": {
        "AWS": "arn:aws:iam::[Account ID from Part 1]:root"
    },
    "Action": "sts:AssumeRole",
    "Condition": {
        "StringEquals": {
            "sts:ExternalId": "[vManage provided External ID]"
    }
    }
}
```

概要

{

概要

}

ステップ8 [Add]をクリックします。クラウドアカウントの詳細を表示または更新するには、[Cloud Account Management] ページで[...]をクリックします。また、関連付けられたホスト VPC タグまたはクラウドゲートウェイがな い場合は、クラウドアカウントを削除することもできます。

#### クラウドグローバル設定の構成

AWS のクラウドグローバル設定を構成するには、次の手順を実行します。

- **ステップ1** Cisco SD-WAN Manager のメニューから、[Configuration] > [Cloud OnRamp for Multicloud]を選択します。 [Setup] ペインで [Cloud Global Settings] をクリックします。[Cloud Global Settings] ウィンドウが表示されま す。
- ステップ2 [Cloud Provider] フィールドで、[Amazon Web Services] を選択します。
- **ステップ3** [Cloud Gateway Solution] ドロップダウンリストをクリックして、[Transit Gateway Branch-connect] を選択 します。
  - [Transit Gateway–Branch-connect]: AWS クラウドでインスタンス化されたトランジットゲートウェイを 介して、さまざまな SD ルーティングデバイスをクラウド内の VPC に接続できるようにします。この オプションでは、AWS VPN 接続(IPSec)アプローチを使用します。
- ステップ4 [Cloud Gateway BGP ASN Offset] フィールドに、値を入力します。
- ステップ5 [Intra Tag Communication] を選択します。オプションは、[Enabled] または [Disabled] です
- ステップ6 [Program Default Route in VPCs into TGW/Core] を選択します。オプションは、[Enabled] または [Disabled] で す。
- **ステップ7** [Enabled] または [Disabled] をクリックして、 [Enable Periodic Audit] フィールドを有効または無効にします。 定期監査を有効にすると、Cisco SD-WAN Manager は2時間ごとに自動監査をトリガーします。この自動監 査はバックグラウンドで実行され、不一致レポートが生成されます。
- ステップ8 [Enabled] または [Disabled] をクリックして、[Enable Auto Correct] フィールドを有効または無効にします。 自動修正オプションを有効にすると、定期的な監査がトリガーされるたびに、検出されたすべての回復可 能な問題が自動修正されます。
- **ステップ9** [Add] または [Update] をクリックします。

### ホストプライベートネットワークの検出

利用可能なアカウントの各リージョンすべてにわたって、すべてのアカウントのホスト VPC を検出できます。ホスト VPC 検出が呼び出されると、VPC の検出はキャッシュなしで実行されます。

ホストプライベートネットワークを検出するには、次の手順を実行します。

**ステップ1** Cisco SD-WAN Manager のメニューから、[Configuration] > [Cloud OnRamp for Multicloud]を選択します。 [Discover] の下の [Host Private Networks] をクリックします。[Discover Host Private Networks] ウィンドウに、 使用可能な VPC のリストが表示されます。

[host VPC] テーブルには次の列があります。

- クラウド リージョン
- アカウント名
- ホスト VPC 名
- ・ホスト VPC タグ
- •アカウント ID
- ・ホスト VPC ID

必要に応じて、列をクリックして VPC を並べ替えます。

- ステップ2 [Region] ドロップダウンリストをクリックして、特定のリージョンに基づいて VPC を選択します。
- ステップ3 [Tag Actions] をクリックして、次のアクションを実行します。
  - [Add Tag]: 選択した VPC をグループ化し、これらの VPC に同時にタグ付けします。
  - [Edit Tag]: 選択した VPC をあるタグから別のタグに移行します。
  - [Delete Tag]: 選択した VPC のタグを削除します。

複数のホスト VPC をタグの下にグループ化できます。同じタグの下のすべての VPC は、単一のユニット と見なされます。

クラウドゲートウェイの作成

クラウドゲートウェイは、クラウド内のトランジットVPC(TVPC)とトランジットゲートウェ イをインスタンス化したものです。クラウドゲートウェイを作成するには、次の手順を実行し ます。

- ステップ1 Cisco SD-WAN Manager のメニューから、[Configuration] > [Cloud OnRamp for Multicloud] を選択します。 [Manage] の下にある [Create Cloud Gateway] をクリックします。[Manage Cloud Gateway - Create] ウィンドウ が表示されます。
- ステップ2 [Cloud Provider] フィールドで、ドロップダウンリストから [Amazon Web Services] を選択します。
- **ステップ3** [Cloud Gateway Name] フィールドに、クラウドゲートウェイ名を入力します。
- ステップ4 (任意) [Description] に説明を入力します。
- ステップ5 [Account Name]ドロップダウンリストからアカウント名を選択します。
- ステップ6 [Region]ドロップダウンリストからリージョンを選択します。

10

ステップ7 [Add] をクリックして、新しいクラウドゲートウェイを作成します。

#### サイトの接続

クラウドゲートウェイにサイトを接続するには、次の手順を実行します。

ステップ1 Cisco SD-WAN Manager のメニューから、[Configuration]>[Cloud OnRamp for Multicloud] を選択し、[Manage] の下の [Gateway Management] を選択します。[Cloud Gateway] ウィンドウが表示されます。テーブルには、クラウドアカウント名、ID、クラウドタイプ、トランジットゲートウェイとともにクラウドゲートウェイのリストが表示されます。

クラウドゲートウェイごとに、サイトを表示、削除、またはさらに接続できます。

- ステップ2 目的のクラウドゲートウェイについて、[(...)] をクリックし、[Cloud Gateway] を選択します。
- ステップ3 [Attach SD-Routing] をクリックします。
- ステップ4 [Attach Sites] をクリックします。
- ステップ5 [Next] をクリックします。[Attach Sites Select Sites] ウィンドウが表示されます。テーブルには、選択した WAN インターフェイスを持つサイトが表示されます。
- ステップ6 [Available Sites] からサイトを1つ以上選択し、それらを [Selected Sites] に移します。
- **ステップ7** [Next] をクリックします。
- **ステップ8** [Attach Sites Site Configuration] ウィンドウで、[Tunnel Count] を入力します。トンネル数の範囲は1~8 です。各トンネルは2.5 Gbpsの帯域幅を提供します。
- **ステップ9** [Attach Sites Select Interface] ウィンドウで、インターフェイスの詳細を入力します。このインターフェ イスは、TGW へのトンネルを形成するために使用されます。
- **ステップ10** [Accelerated VPN] オプションで、[Enabled] または [Disabled] を選択します。AWS Global Accelerator は、 クラウドへの接続を最適化するのに役立ちます。
- ステップ11 [Use selected interface as Preferred Path] オプションで、[Enabled] または [Disabled] を選択します。マルチク ラウドワークフローは、選択した WAN インターフェイスをデフォルトパスとして設定します。
- ステップ12 [Next] をクリックします。
- ステップ13 [Save and Exit] をクリックします。設定が完了すると、ブランチデバイスが正常に接続されたことを示す メッセージが表示されます。
- ステップ14 デバイスのステータスを確認するには、show running config コマンドを使用します。
- **ステップ15** 設定のステータスを表示するには、Cisco SD-WAN Manager のメニューから、[Configuration]>[Configuration Groups]> [Feature Profile] を選択し、[View Details] をクリックします。

サイトの切断

クラウドゲートウェイからサイトを切り離すには、次の手順を実行します。

- ステップ1 Cisco SD-WAN Manager のメニューから、[Configuration] > [Cloud OnRamp for Multicloud] > [Cloud Gateways] を選択します。テーブルには、クラウドアカウント名、ID、クラウドタイプ、トランジットゲートウェイ とともにクラウドゲートウェイのリストが表示されます。
- ステップ2 目的のクラウドゲートウェイについて、[...] をクリックし、[Cloud Gateway] を選択します。
- ステップ3 [Attach SD-Routing] をクリックします。
- ステップ4 [Available Sites] から1つ以上のサイトを選択し、[Detach Sites] をクリックします。

[Are you sure you want to detach sites from cloud gateway?] というメッセージがウィンドウに表示されます。

- **ステップ5** [OK] をクリックします。 クラウドゲートウェイに接続されているサイトは切り離されます。
- **ステップ6** 設定のステータスを表示するには、Cisco SD-WAN Manager のメニューから、[Configuration]>[Configuration Groups]>[Feature Profile] を選択し、[View Details] をクリックします。

#### サイトの編集

サイトを編集するには、次の手順を実行します。

- ステップ1 Cisco SD-WAN Manager のメニューから、[Configuration] > [Cloud OnRamp for Multicloud] > [Cloud Gateways] を選択します。テーブルには、クラウドアカウント名、ID、クラウドタイプ、トランジットゲートウェイ とともにクラウドゲートウェイのリストが表示されます。
- ステップ2 目的のクラウドゲートウェイについて、[...]をクリックし、[Cloud Gateway]を選択します。
- ステップ3 [Edit Site Details] をクリックします。
- ステップ4 [Edit Site Details] ダイアログボックスで、トンネル数を入力します。
- ステップ5 [Accelerated VPN] フィールドを有効または無効にします。デフォルトでは、このフィールドは [Enabled] に なっています。
- **ステップ6** [Use Select Interface as Preferred path] フィールドを有効または無効にします。デフォルトでは、このフィールドは [Enabled] になっています。
- **ステップ7** [Submit] をクリックします。

#### インテント管理 - 接続

Cisco SD-WAN Manager のマッピングワークフローにより、Cisco Catalyst SD-Routing VPN(セ グメント)と VPC 間の接続、および VPC から VPC への接続が可能になります。VPC はタグ に基づいて表されます。

12

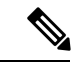

(注) SD ルーティング ブランチ デバイスには、デフォルト VRF のみを設定できます。このデフォルト VRF を使用して、SD-Routing Cloud OnRamp ブランチ接続を介してマッピングできます。 マッピングに他の VPN/VRF を使用することはできません。SD ルーティングソリューションとともに、SD-WAN ソリューションに複数の VPN マッピングを設定できます。Cisco SD-WANと Cisco SD-Routing の両方の接続を共存させることができます。

システムが接続のインテントを記録すると、クラウドゲートウェイが存在するリージョンのク ラウドでマッピングが実現されます。クラウドゲートウェイが異なるリージョンに存在しなく ても、マッピングインテントを入力できます。ユーザーマッピングインテントは保持され、 新しいクラウドゲートウェイまたはマッピングの変更が検出されたときに実現されます。クラ ウドゲートウェイが異なるリージョンでインスタンス化されると、マッピングインテントがそ れらのリージョンで実現されます。同様に、タグ付け操作はさまざまなリージョンのマッピン グにも影響を与える可能性があり、タグごとのマッピングはクラウドで実現されます。

Cloud OnRamp for Multicloud ダッシュボードで、[Management]の下の[Connectivity]をクリック します。[Intent Management - Connectivity] ウィンドウが表示されます。ウィンドウには、接続 ステータスと次の凡例が表示されます。

- •空白:編集可能
- ・グレー:システム定義済み
- 青:インテント定義済み
- 緑:インテント実現済み
- 赤:インテント実現済み(エラーあり)

[Connectivity] ウィンドウでは、次のことができます。

- 必要に応じて、接続の変更を表示します。
- •フィルタ処理とソート。
- さまざまなリージョンのクラウドゲートウェイに依存しない接続を定義します。
- クラウドゲートウェイが存在するすべてのリージョンで接続を実現します。

# Azure 仮想 WAN ハブと Cisco SD ルーティングの統合

Cisco Catalyst SD-Routing ソリューションと Azure 仮想 WAN の統合により、マルチクラウド展開の Cloud OnRamp が強化され、Cisco VPN ゲートウェイを Azure 仮想 WAN ハブのネットワーク仮想アプライアンスとして設定できます。

この統合により、トランジット仮想ネットワーク(VNet)を作成する必要がなくなり、Azure 仮想 WAN ハブを介してホスト VNet 接続を直接制御できるため、クラウドサービスの消費モデルが簡素化されます。Azure 仮想 WAN は、Microsoft Azure を介して最適化および自動化さ

れたブランチからクラウドへの接続を提供するネットワーキングサービスです。Azure と通信 できる SD ルーティングブランチデバイスを接続して設定できます。Azure 仮想ハブ内に VPN ゲートウェイを構成すると、より高速で広い帯域幅が提供されるため、トランジット VNet を 使用する際の速度と帯域幅の制限を克服できます。

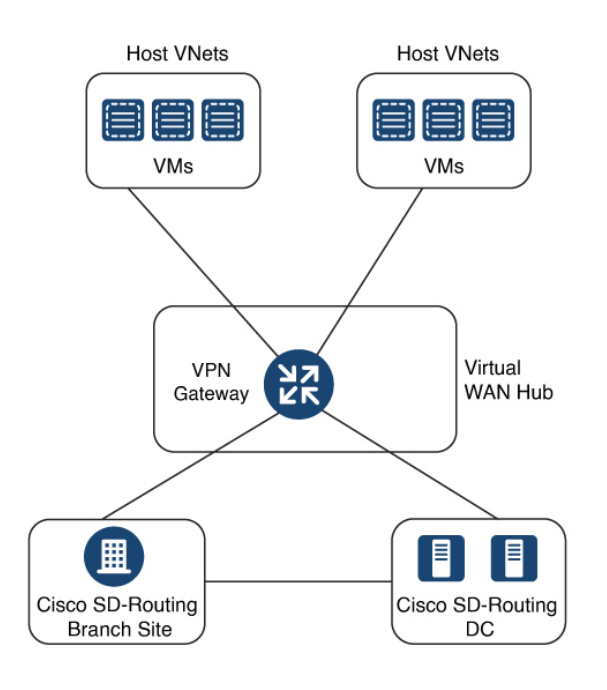

## 仮想 WAN ハブ統合の仕組み

SD ルーティングブランチとパブリック クラウド アプリケーション間の接続は、Azure のマル チクラウド SD ルーティングワークフローの Cloud OnRamp の一部として Azure 仮想 WAN ハ ブ内で設定された Azure VPN ゲートウェイによって提供されます。

Cisco SD-WAN Manager の Cloud OnRamp for Multicloud フローは、地理的なクラウドリージョ ン内の既存の VNet を検出し、選択した VNet をオーバーレイネットワークに接続できるよう にします。このようなシナリオでは、Cloud OnRamp for Multicloud を使用すると、レガシーパ ブリッククラウド接続と Cisco Catalyst SD ルーティングネットワークを簡単に統合できます。

Cisco SD-WAN Manager の設定ウィザードは、パブリック クラウドアカウントに接続するため の Azure 仮想 WAN ハブの起動を自動化します。また、このウィザードは、パブリック クラウ ドアプリケーションと、オーバーレイ ネットワーク内のブランチにいるそれらのアプリケー ションのユーザーとの間の接続を自動化します。Cisco SD-Routing Manager では、タグを使用 して、ブランチ内のサービスのデフォルト VRF をパブリック クラウドインフラストラクチャ 内の特定の VNet にマッピングできます。

#### VNet から VPN へのマッピング

Cisco SD-WAN Manager のインテント管理ワークフローは、Cisco SD ルーティングのデフォルト VRF(ブランチネットワーク)と VNet 間の接続、および VNet から VNet への接続を可能にします。SD ルーティングと SD-WAN 接続マッピングの両方を有効にできます。SD-WAN VPN

を有効にすると、SD ルーティング VRF がデフォルトで有効になります。VNet は、Cloud OnRamp for Multicloud の Discover ワークフローで作成されたタグで表されます。Azure リー ジョン内で VNet タグを作成すると、同じタグを共有する他の VNet および VPN に基づいて マッピングが自動的に作成されます。

Cisco SD-WAN Manager が接続のインテントを記録すると、クラウドゲートウェイが存在する リージョンのクラウドでマッピングが実現されます。クラウドゲートウェイが異なるリージョ ンに存在しなくても、マッピングインテントを入力できます。マッピングインテントは、新し いクラウドゲートウェイまたはマッピングの変更が検出されたときに保持され、実現されま す。クラウドゲートウェイが異なるリージョンでインスタンス化または検出されると、マッピ ングインテントがそれらのリージョンで実現されます。同様に、タグ付け操作はさまざまな リージョンのマッピングにも影響を与える可能性があり、タグごとのマッピングはクラウドで 実現されます。

## Azure 仮想 WAN 統合ワークフローのコンポーネント

ブランチとデータセンターをパブリック クラウド インフラストラクチャに接続するためのク ラウドゲートウェイは、Azure 仮想ハブ VPN ゲートウェイをホストする論理オブジェクトで す。Azure リソースグループ、Azure 仮想 WAN、Azure VPN ゲートウェイ、および Azure 仮想 WAN ハブで構成されます。

#### リソース グループ

すべての Azure ネットワーキングリソースはリソースグループに属し、リソースグループは Azure サブスクリプションの下に作成されます。Azure クラウドゲートウェイの場合、Azure 仮 想 WAN と Azure 仮想 WAN ハブはリソースグループの下に作成されます。

したがって、Azure クラウドゲートウェイを作成する最初の手順は、リソースグループを作成 することです。

リソースグループを作成したら、Azure 仮想 WAN を構成できます。

#### Azure 仮想 WAN

Azure 仮想 WAN は、Azure ネットワーキングサービスのバックボーンです。既存の Azure リ ソースグループの下に作成されます。Azure 仮想 WAN には、各仮想ハブが異なる Azure リー ジョンに属している限り、複数の Azure 仮想ハブを含めることができます。Azure リージョン ごとに1つの仮想ハブのみがサポートされます。

リージョン内のリソースグループで仮想 WAN を定義したら、次のステップは Azure 仮想 WAN ハブの作成です。

#### Azure 仮想 WAN ハブ

Azure 仮想 WAN ハブは、デフォルトの VRF サイトと VPN ゲートウェイおよび VNet 間のコア 接続を管理します。仮想ハブが作成されると、VPN ゲートウェイを Azure ネットワーキング サービスに統合できます。

## Azure の前提条件

- サポートされる最小リリース: Cisco IOS XE Catalyst SD-Routing リリース 17.13.1。
- Azure クラウドアカウントの詳細。
- Azure マーケットプレイスへのサブスクリプション。
- Cisco SD-WAN Manager はインターネットに接続されている必要があり、Azure アカウント を認証するために Microsoft Azure と通信できる必要があります。

## Azure SD ルーティング Cloud OnRamp の制限事項

- リージョンごとに作成できる VPN ゲートウェイは1つだけです。ただし、1つのリージョンに複数の NVA ベースのクラウドゲートウェイを作成できます。
- Cisco SD-WAN Manager では、1 つのリソースグループのみが許可されます。
- ・同じリージョンに VPN ゲートウェイと NVA ベースのクラウドゲートウェイを組み合わせることはできません。
- VPN ゲートウェイしかない場合は、監査を実行できません。監査は、少なくとも1つの NVA ベースのクラウドゲートウェイがある場合にのみ実行できます。

## SD ルーティング用の Azure 仮想 WAN ハブの構成

Cisco SD-WAN Manager の Cloud OnRamp for Multicloud ワークフローを使用して、Azure 仮想 WAN ハブを作成し、Cisco Catalyst SD-Routing ブランチサイトをプライベートネットワークま たはホスト VNet のアプリケーションに接続します。Azure 仮想 WAN ハブを設定するには、次 のタスクを実行します。

## アカウントを Cisco SD-WAN マネージャに関連付ける

アカウントを Cisco SD-WAN Manager に関連付けるには、次の手順を実行します。

**ステップ1** Cisco SD-WAN Manager のメニューから、[Configuration] > [Cloud OnRamp for Multicloud] を選択します。

- ステップ2 [Setup] で、[Associate Cloud Account] をクリックします。
- ステップ3 [Cloud Provider] フィールドで、ドロップダウンリストから [Microsoft Azure] を選択します。
- ステップ4 必要な情報を入力します。

| フィールド                  | 説明                               |
|------------------------|----------------------------------|
| Cloud Account Name     | Azure サブスクリプションの名前を入力します。        |
| Description (optional) | アカウントの説明を入力します。このフィールドは<br>任意です。 |

16

| フィールド           | 説明                                                                                                    |
|-----------------|----------------------------------------------------------------------------------------------------|
| クラウドゲートウェイで使用   | [Yes] を選択すると、アカウントにクラウドゲート<br>ウェイが作成されます。デフォルトでは[No]が選択<br>されています。                                                              |
| Tenant ID       | Azure Active Directory (AD) の ID を入力します。テ<br>ナント ID を見つけるには、Azure Active Directory に<br>移動し、[Properties] をクリックします。              |
| Subscription ID | このワークフローの一部として使用する Azure サブ<br>スクリプションの ID を入力します。                                                                              |
| Client ID       | 既存の Azure アプリケーション ID を入力します。<br>Azure AD にアプリケーションを登録する方法、クラ<br>イアント ID と秘密キーを取得する方法などの詳細<br>については、Azure のドキュメントを参照してくだ<br>さい。 |
| Secret Key      | クライアント ID に関連付けられたパスワードを入<br>力します。                                                                                              |

ステップ5 [Add] をクリックします。

## グローバルクラウド設定の追加と管理

グローバルクラウド設定を追加および管理するには、次の手順を実行します。

- ステップ1 [Cloud OnRamp for Multicloud] ウィンドウで、[Setup] エリアの [Cloud Global Settings] をクリックします。
- ステップ2 [Cloud Provider] フィールドで、ドロップダウンリストから [Microsoft Azure] を選択します。
- **ステップ3** グローバル設定を編集するには、[Edit] をクリックします。
- **ステップ4** グローバル設定を追加するには、[Add] をクリックします。
- **ステップ5** [Software Image] フィールドで、Azure Virtual Hub で使用する WAN エッジデバイスのソフトウェアイメージを選択します。
- **ステップ6** [SKU Scale] フィールドで、容量要件に基づいて、ドロップダウンリストからスケールを選択します。
- ステップ7 [IP Subnet Pool] フィールドで、Azure Virtual WAN ハブに使用する IP サブネットプールを指定します。サ ブネットプールには、/16 ~ /24 の範囲内のプレフィックスが必要です。
- **ステップ8** [Autonomous System Number] フィールドで、仮想ハブとの eBGP ピアリングのためにクラウドゲートウェ イが使用する ASN を指定します。
- ステップ9 [Push Monitoring Metrics to Azure] フィールドで、[Enabled] または [Disabled] を選択します。[Enabled] を 選択すると、Azure サブスクリプションに関連付けられたクラウドゲートウェイ メトリックが Microsoft Azure Monitoring Service ポータルに定期的に送信されます。これらのメトリックは、すべての NVA ベン ダーに対して Microsoft Azure によって規定された形式で送信されます。

17

- ステップ10 [Advertise Default route to Azure Virtual Hub] フィールドを有効または無効にします。デフォルトでは、このフィールドは [Disabled] になっています。[Enabled] をクリックすると、仮想ネットワークからのイン ターネットトラフィックが Cisco Catalyst SD-WAN ブランチ経由でリダイレクトされます。
- **ステップ11** [Enabled] または [Disabled] をクリックして、 [Enable Periodic Audit] フィールドを有効または無効にします。

定期監査を有効にすると、Cisco SD-WAN Manager は2時間ごとに自動監査をトリガーします。この自動 監査はバックグラウンドで実行され、不一致レポートが生成されます。

概要

- ステップ12 [Enabled] または [Disabled] をクリックして、 [Enable Auto Correct] フィールドを有効または無効にします。 自動修正オプションを有効にすると、定期的な監査がトリガーされるたびに、検出されたすべての回復 可能な問題が自動修正されます。
- **ステップ13** [Add] または [Update] をクリックします。

### クラウドゲートウェイの作成と管理

クラウドゲートウェイの作成には、Azure 仮想 WAN ハブとハブ内の2つの Cisco VPN ゲート ウェイのインスタンス化または検出が含まれます。

- クラウドゲートウェイを作成および管理するには、次の手順を実行します。
- ステップ1 Cisco SD-WAN Manager のメニューから、[Configuration] > [Cloud OnRamp for Multicloud] を選択します。
- **ステップ2** [Manage] で、[Create Cloud Gateway] をクリックします。
- **ステップ3** [Cloud Provider] フィールドで、ドロップダウンリストから [Microsoft Azure] を選択します。
- ステップ4 [Cloud Gateway Name] フィールドに、クラウドゲートウェイの名前を入力します。
- **ステップ5** (任意) [Description] フィールドに、クラウドゲートウェイの説明を入力します。
- **ステップ6** [Account Name] フィールドで、ドロップダウンリストから Azure アカウント名を選択します。 (注) 保持できる Azure アカウントは1つだけです。
- ステップ7 [Region] フィールドで、ドロップダウンリストから [Azure] リージョンを選択します。
  - (注) リージョン内のVPNゲートウェイは1つだけです。リージョンにVPNゲートウェイがある場合、
     同じリージョンにNVAゲートウェイを配置することはできません。
- **ステップ8** [Resource Group]フィールドで、ドロップダウンリストからリソースグループを選択するか、[Create New] を選択します。
  - (注)新しいリソースグループを作成する場合は、既存のすべてのクラウドゲートウェイを削除する必要があります。また、次の2つのフィールドで新しい Azure 仮想 WAN と Azure 仮想 WAN ハブを 作成する必要があります。
- **ステップ9** [Virtual WAN] フィールドで、ドロップダウンリストから Azure 仮想 WAN を選択します。または、[Create New] をクリックして、新しい Azure 仮想 WAN を作成します。

18

- ステップ10 [Virtual HUB] フィールドで、ドロップダウンリストから Azure 仮想 WAN ハブを選択します。または、 [Create New] をクリックして、新しい Azure 仮想 WAN ハブを作成します。
- ステップ11 [Solution Type] フィールドで、ドロップダウンリストから Cisco vHub と VPN を選択します。
- ステップ12 [SKU Scale Unit Size] フィールドで、ドロップダウンリストから SKU スケールユニットサイズを選択します。
- ステップ13 [Add] をクリックして VPN ゲートウェイを展開します。

### サイトの接続

クラウドゲートウェイにサイトを接続するには、次の手順を実行します。

ステップ1 Cisco SD-WAN Manager のメニューから、[Configuration]>[Cloud OnRamp for Multicloud]>[Cloud Gateways] を選択します。テーブルには、クラウドアカウント名、ID、クラウドタイプ、トランジットゲートウェ イとともにクラウドゲートウェイのリストが表示されます。

クラウドゲートウェイごとに、サイトを表示、削除、またはさらに接続できます。

- ステップ2 目的のクラウドゲートウェイについて、[...]をクリックし、[Cloud Gateway]を選択します。
- **ステップ3** [Attach SD-Routing] をクリックします。
- ステップ4 [Attach Sites] をクリックします。
- ステップ5 [Next] をクリックします。[Attach Sites Select Sites] ウィンドウが表示されます。テーブルには、選択した WAN インターフェイスを持つサイトが表示されます。
- ステップ6 [Available Sites] からサイトを1つ以上選択し、それらを [Selected Sites] に移します。
- **ステップ7** [Next] をクリックします。
- **ステップ8** [Attach Sites Site Configuration] ウィンドウで、[Tunnel Count] を入力します。トンネル数は1で、帯域幅は 2.5 Gbps です。
- ステップ9 [Use selected interface as Preferred Path] オプションで、[Enabled] または [Disabled] を選択します。マルチク ラウドワークフローは、選択した WAN インターフェイスをデフォルトパスとして設定します。
- ステップ10 [Next] をクリックします。
- ステップ11 [Save and Exit] をクリックします。設定が完了すると、ブランチデバイスが正常に接続されたことを示す メッセージが表示されます。
- ステップ12 デバイスのステータスを確認するには、show running cofig コマンドを使用します。
- **ステップ13** 設定のステータスを表示するには、Cisco SD-WAN Manager のメニューから、[Configuration]>[Configuration Groups]>[Feature Profile] を選択し、[View Details] をクリックします。

### サイトの切断

クラウドゲートウェイからサイトを切り離すには、次の手順を実行します。

- ステップ1 Cisco SD-WAN Manager のメニューから、[Configuration] > [Cloud OnRamp for Multicloud] > [Cloud Gateways] を選択します。テーブルには、クラウドアカウント名、ID、クラウドタイプ、トランジットゲートウェイ とともにクラウドゲートウェイのリストが表示されます。
- ステップ2 目的のクラウドゲートウェイについて、[...] をクリックし、[Cloud Gateway] を選択します。
- ステップ3 [Attach SD-Routing] をクリックします。
- **ステップ4** [Available Sites] から1つ以上のサイトを選択し、[Detach Sites] をクリックします。 [Are you sure you want to detach sites from cloud gateway?] というメッセージがウィンドウに表示されます。
- **ステップ5** [OK] をクリックします。 クラウドゲートウェイに接続されているサイトは切り離されます。
- **ステップ6** 設定のステータスを表示するには、Cisco SD-WAN Manager のメニューから、[Configuration]>[Configuration Groups]>[Feature Profile] を選択し、[View Details] をクリックします。

## ホスト VNet の検出とタグの作成

Azure 仮想ハブを作成したら、仮想ハブのリージョンでホスト VNet を検出できます。ホスト VNet を検出してタグを作成するには、次の手順を実行します。

- ステップ1 Cisco SD-WAN Manager のメニューから、[Configuration] > [Cloud OnRamp for Multicloud] を選択します。
- ステップ2 [Discover] ワークフローで、[Host Private Networks] をクリックします。
- ステップ3 [Cloud Provider] フィールドで、[Microsoft Azure] を選択します。
- ステップ4 [Tag Actions] ドロップダウンリストをクリックして、次のいずれかを選択します。 ul
  - [Add Tag]: VNet または VNet のグループのタグを作成します。
  - [Edit Tag]: 選択した VNet の既存のタグを変更します。
  - [Delete Tag]: 選択した VNet のタグを削除します。

## VNet タグとブランチネットワーク VRF のマッピング

Cisco Catalyst SD-Routing ネットワークの VNet-VRF マッピングを編集するには、次の手順を実行します。

概要

20

#### 始める前に

VNet から VRF へのマッピングを有効にするには、1 つまたは複数の Azure リージョンで VNet のセットを選択し、タグを定義します。次に、同じタグを使用して VNet をマッピングするデフォルトの VRF を選択します。1 セットのブランチオフィスには1 セットの VNet のみをマッピングできます。

- ステップ1 Cisco SD-WAN Manager のメニューから、[Configuration] > [Cloud OnRamp for Multicloud] を選択します。
- ステップ2 [Intent Management] で、[Connectivity] をクリックします。
- ステップ3 インテントを定義するには、[Edit] をクリックします。
- ステップ4 VRF、およびそれに関連付けられている VNet タグに対応するセルを選択し、[Save] をクリックします。

[Intent Management - Connectivity] ウィンドウには、ブランチ VRF とそれらがマッピングされている VNet タグ間の接続ステータスが表示されます。画面の上部には、さまざまなステータスを理解するのに役立つ 凡例が表示されます。表示されたマトリックス内のセルのいずれかをクリックすると、[Mapped]、 [Unmapped]、[Outstanding] マッピングなど、詳細なステータス情報が表示されます。

### VNet の再調整

VNet を再配布して、特定のタグのリージョン内のすべてのクラウドゲートウェイ間で既存の VNet をいつでもロードバランスすることができます。クラウドゲートウェイ全体で [Auto] オ プションが選択されている VNet のみを再割り当てできます。VNet の割り当ては、ロードバ ランシング アルゴリズムに基づいています。再バランシングにはクラウドゲートウェイへの VNETのデタッチと再アタッチが含まれるため、トラフィックの中断が発生する可能性があり ます。VNet の再バランシング後、[tagging]ページで、VNET からクラウドゲートウェイへの修 正済みマッピングを表示できます。

- ステップ1 Cisco SD-WAN Manager のメニューから、[Configuration] > [Cloud OnRamp for Multicloud] を選択します。
- ステップ2 [Intent Management] ワークフローで、[Rebalance VNETS (Azure)] をクリックします。
- ステップ3 [Cloud Provider] フィールドで、[Microsoft Azure] を選択します。
- ステップ4 [Region] フィールドで、ドロップダウンリストから [Azure] リージョンを選択します。

(注) Cisco 17.13.1a リリースでは、1 つのリージョンに設定できる VPN ゲートウェイは1 つだけです。

- ステップ5 [Tag Name] フィールドで、ドロップダウンリストからタグを選択します。
- ステップ6 [再調整 (Rebalance)]をクリックします。

# マルチクラウド向け Cisco SD ルーティング Cloud OnRamp の機能情報

次の表に、このモジュールで説明した機能に関するリリース情報を示します。この表は、ソフ トウェアリリーストレインで各機能のサポートが導入されたときのソフトウェアリリースだ けを示しています。その機能は、特に断りがない限り、それ以降の一連のソフトウェアリリー スでもサポートされます。

プラットフォームのサポートおよびシスコソフトウェアイメージのサポートに関する情報を検 索するには、Cisco Feature Navigator を使用します。Cisco Feature Navigator にアクセスするに は、https://cfnng.cisco.com/に進みます。Cisco.com のアカウントは必要ありません。

| 機能名                                            | リリース                           | 機能情報                                                                                                    |
|------------------------------------------------|--------------------------------|----------------------------------------------------------------------------------------------------|
| マルチクラウド 向け<br>Cisco SD ルーティン<br>グ Cloud OnRamp | Cisco IOS XE リ<br>リース 17.13.1a | Cisco SD-Routing Cloud OnRamp for Multicloud は、エ<br>ンタープライズ WAN をパブリッククラウドに拡張<br>します。このマルチクラウド ソリューションは、パ<br>ブリック クラウド インフラストラクチャを Cisco<br>Catalyst SD ルーティングデバイスに統合するのに役<br>立ちます。これらの機能により、デバイスはクラウ<br>ドでホストされているアプリケーションにアクセス<br>できます。 |

表 1: マルチクラウド 向け Cisco SD ルーティング Cloud OnRamp の機能情報

22

翻訳について

このドキュメントは、米国シスコ発行ドキュメントの参考和訳です。リンク情報につきましては 、日本語版掲載時点で、英語版にアップデートがあり、リンク先のページが移動/変更されている 場合がありますことをご了承ください。あくまでも参考和訳となりますので、正式な内容につい ては米国サイトのドキュメントを参照ください。